#### Präsentation der neuen Zusatzfunktion "Mein Shop"

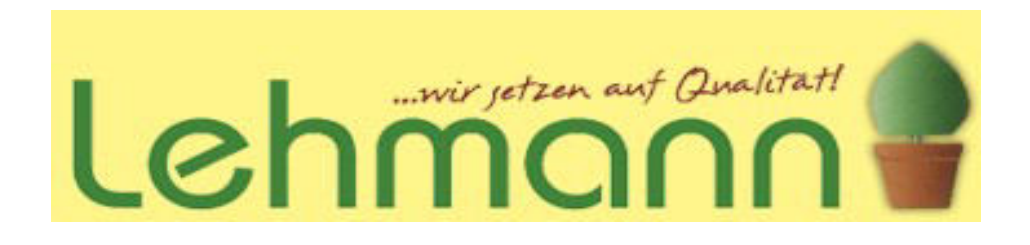

### Funktion und Anwendung des Info-Shop für Endkunden

# Anmeldung und Einrichtung des Shops zu Ihren Konditionen

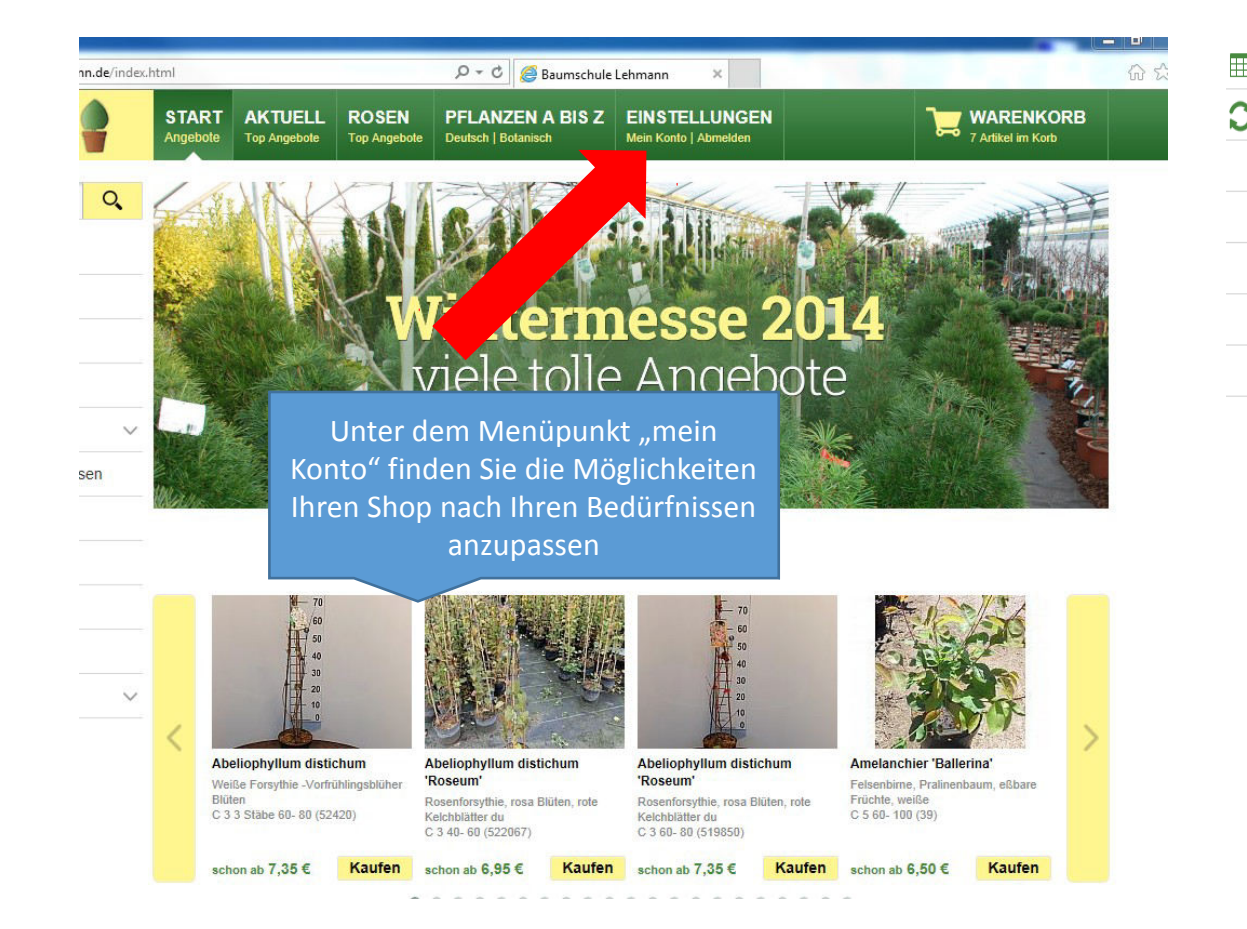

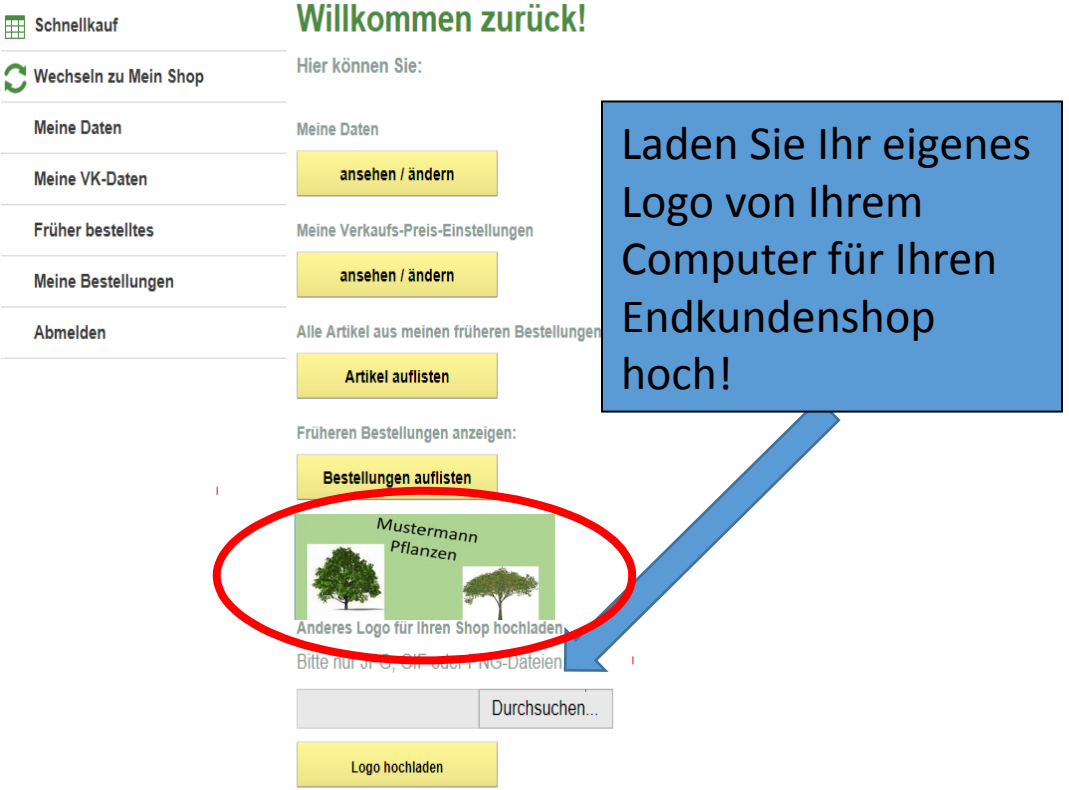

## Einstellungen und Kundenansicht

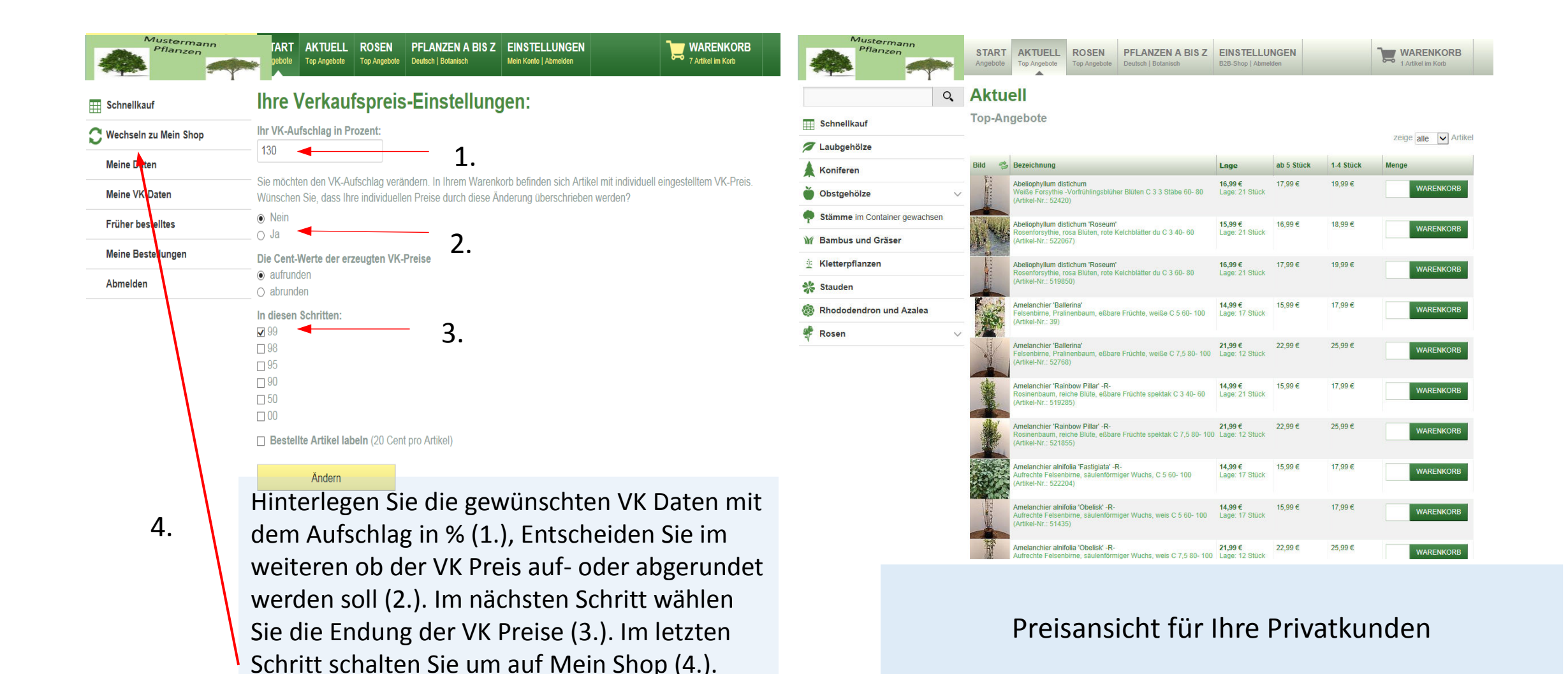

### Bestellverfahren für Endkunden

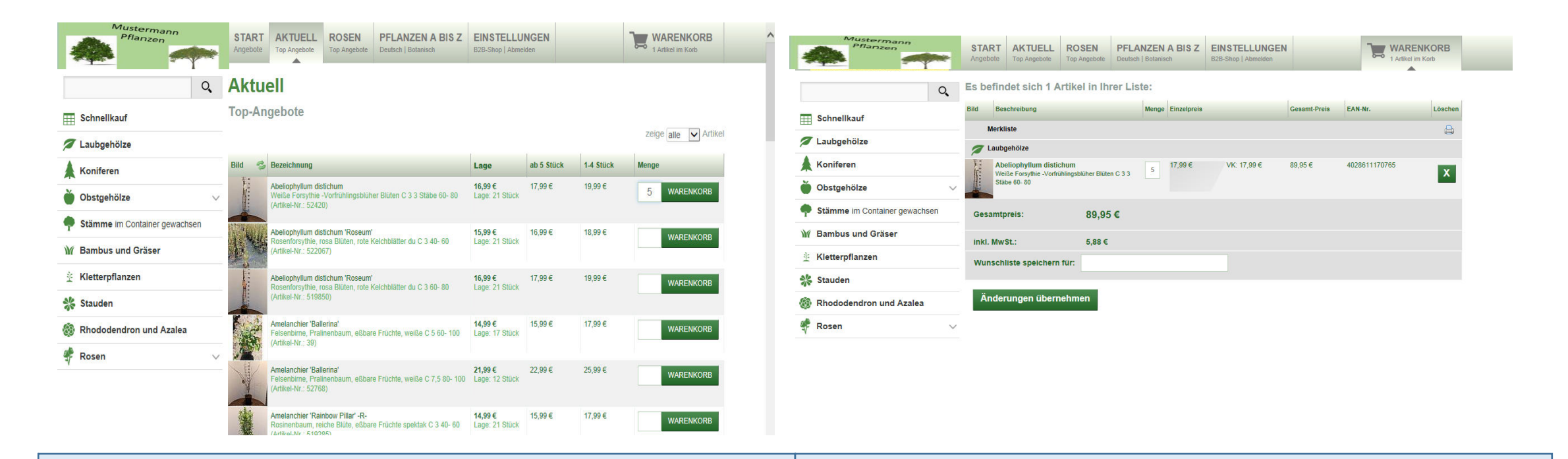

Mengenauswahl und Preisstaffelung für Endkunden

Warenkorb Ansicht des Endkunden. Um den Wareneinkauf zu bestätigen wird die Ware auf dem Online Bestellschein schriftlich festgehalten (nächste Seite) Nutzung des Online Bestellscheines und Bestätigung des Einkaufs durch Ihren Firmenstempel und ggf. eine festgelegte Anzahlung. Durch die Durchschreibefunktion des Blocks ist für Ihre Kunden und Sie eine bindende Bestellung vorhanden.

| Name Max Musternemen<br>Straße Am Barn 160<br>PIZ/Ort 12345/Moster<br>Tel./Fax XXX/XXXX<br>Sonstiges | ONG G<br>BESTELLSCHEIM<br>Setzen Sie auf Qualität! |
|----------------------------------------------------------------------------------------------------|----------------------------------------------------|
| Artikel-Nr. Pflanzenname<br>52420 Abeliopskyllum distid.                                             | Stück EP GP<br>5 177,99 89,95                      |
|                                                                                                    |                                                    |
|                                                                                                    |                                                    |

| Artikel-Nr. Princenname Stuck ep GP<br>52420 Aschop glum dialist. 5 177,99 89,95<br>Proposentachendel:<br>Thy Stempt<br>X X Music Sp, 95<br>Bestsomme: J9, 95                                                                                                    | Norme Max Masternonn<br>Sude An Barry 160<br>12345/ Monte<br>Tellter XXX/XXXA<br>Sontiges | COLORING<br>COLORING<br>COLORIN<br>COLORIN<br>COLORING<br>COLORING<br>COLORING<br>COLORING<br>COLORING<br>COLOR |
|----------------------------------------------------------------------------------------------------|-------------------------------------------------------------------------------------------|----------------------------------------------------------------------------------------------------|
| It Planetachtandel:<br>The Stempt<br>The Stempt<br>XXX<br>Resonations:<br>B <sup>2</sup> , 95<br>Restournes:<br>J <sup>2</sup> , 95<br>Restournes:<br>J <sup>2</sup> , 95<br>Restournes:<br>Restournes: | Arciket.Nr. Pflanzennams<br>52420 Abeliogsglam Lilid.                                     | stude ep cp<br>5 17,99 89,95                                                                                                    |
| Pr Monseelachtendel:<br>1 hr Stempt<br>X X Planseelachtendel:<br>1 hr Stempt<br>Ressonstrumme B3, 95<br>Phil. Music. B3, 95<br>Phil. Music. B3, 95<br>Phil. Philosophila<br>Phil. Music. B3, 95<br>Philosophila<br>Philosophila<br>Philoso                                                                                                    |                                                                                           |                                                                                                    |
| It Placestachtandel<br>It Stemph<br>Kasentumme B3, 95<br>It Stemph<br>Resolung: 50, -<br>Restaumne: 39, 95                                                                                                    |                                                                                           |                                                                                                    |
| This Stemped<br>A to Basabiung: 50,-<br>Bestsumme: 39,95                                                                                                    | Itr Planzenfachhandel:                                                                    | Gesantsumme<br>Indi. Muste                                                                                                    |
|                                                                                                    | The Stempel                                                                               | Anzahlung: 50,-<br>Restsumme: 39, 95                                                                                                    |

Nach Rückschaltung in das Großhandelssystem mit Großhandelspreisen (über Einstellungen <sup>©</sup> B2B Shop und der Eingabe Ihres Passwortes) Wird Ihnen der Kundenwunsch als **"Neutrale Artikelliste"** Angezeigt (1.). Sobald der Kauf per Online-Bestellschein bestätigt und abgewickelt ist, können Sie über den Butten Hinzufügen (2.), die Ware in Ihren Warenkorb laden und durch Absenden bestätigen und bestellen (3.).

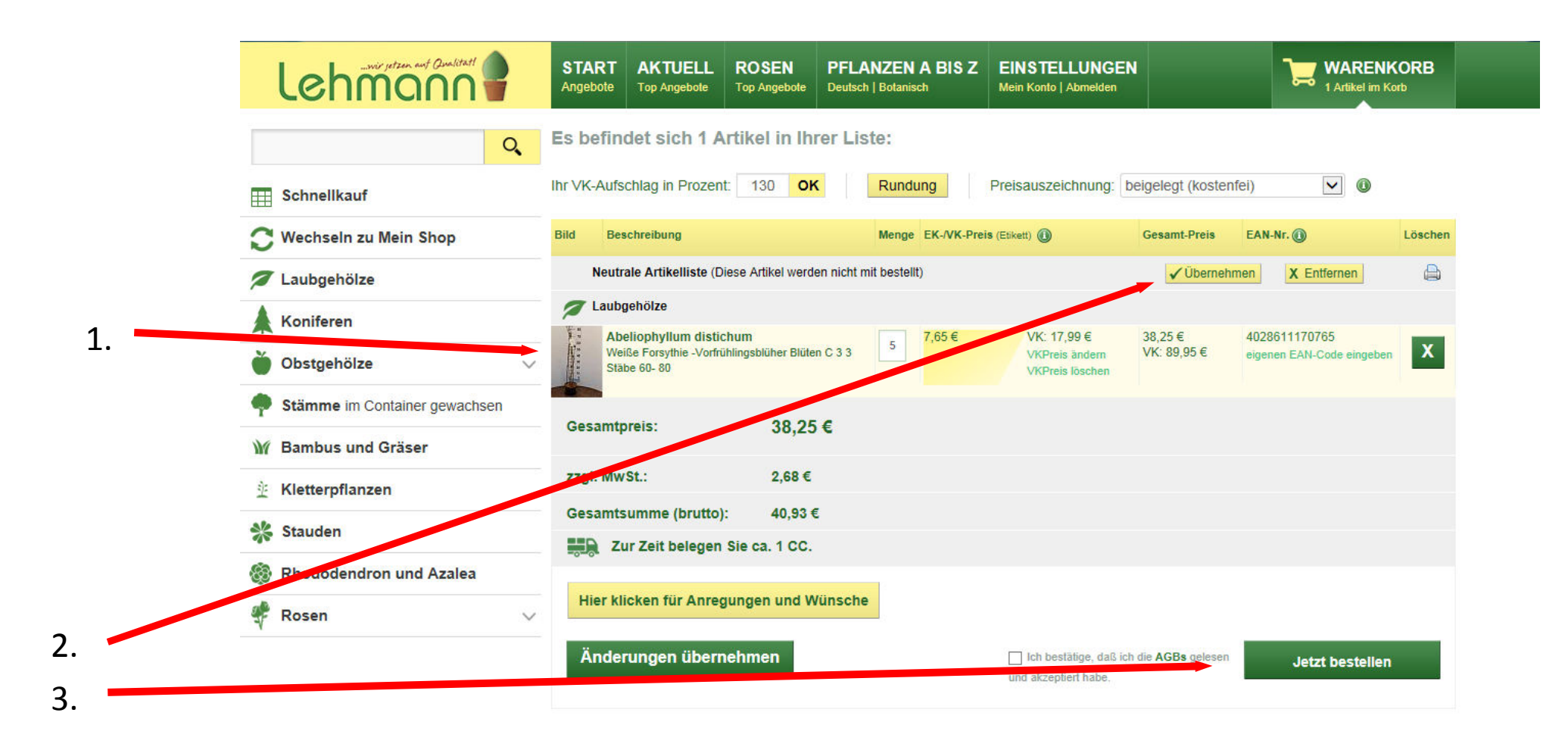

Wir sind sicher Ihnen mit diesem System <u>neue Möglichkeiten des</u> <u>Endverkaufes</u> zu schaffen und Ihnen die Möglichkeit zu geben mit ein paar Klicks **Ihr Virtuelles Pflanzenangebot** um ein **Vielfaches** zu erweitern.

Sollten Sie Fragen und/oder Anregungen haben, sprechen Sie uns gerne an!!!

Wir wünschen Ihnen einen erfolgreichen Start in die neue Saison!

Ihr Team Lehmann

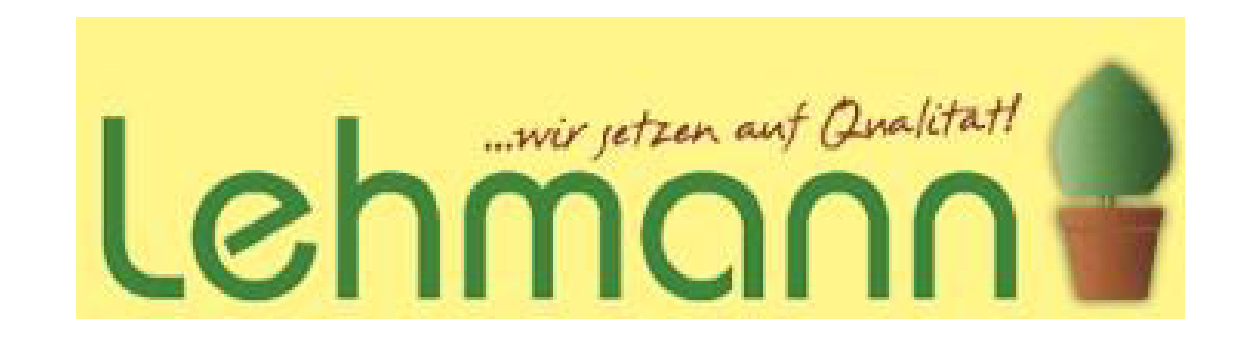